วิธีการใช้งานระบบการให้บริการ (e-Service) ของ "องค์การบริหารส่วนตำบลสบป่อง"

# ๑. ระบบบริการประชาชน (e-Service) เรื่อง ช่องทางร้องเรียน

# <u>ข้นตอนที่ ๑</u>

ประชาชนเข้าใช้งานระบบผ่าน https://www.soppong.go.th/ ประชาชนคลิกเลือกรายการที่ต้องการยื่นคำร้อง (E-Service)

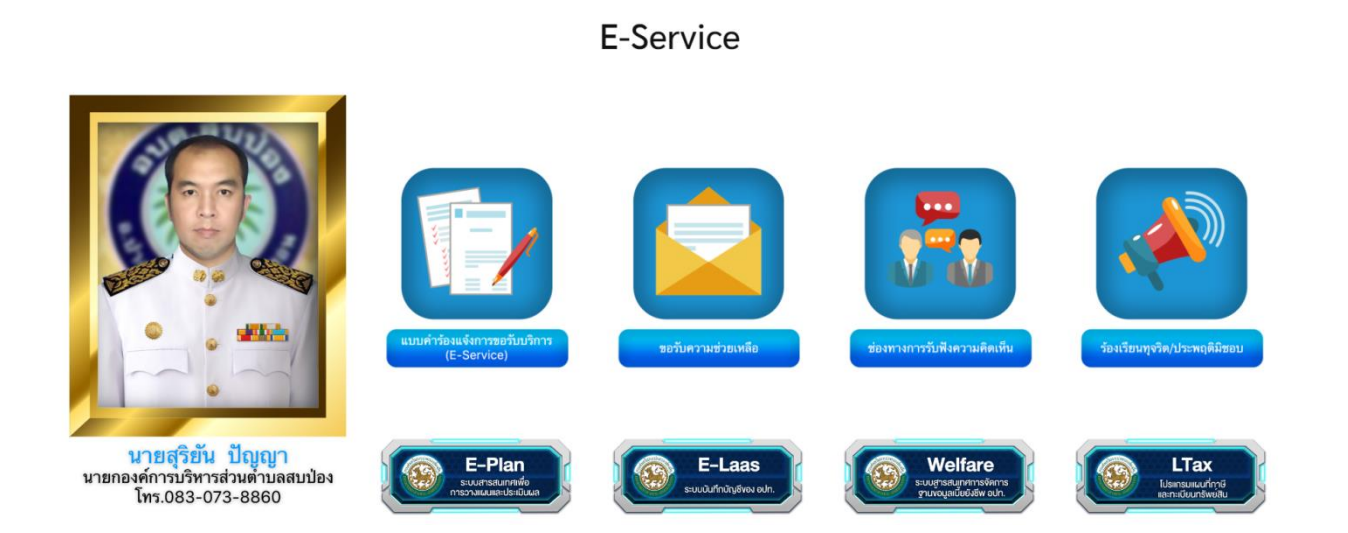

# ขั้นตอนที่ ๒ ประชาชนเลือกแบบคำร้องในหัวข้อที่ต้องการขอรับความช่วยเหลือ ๒.๑ เลือกหัวข้อ "แบบคำร้องแจ้งการขอรับบริการ (E-Service)"

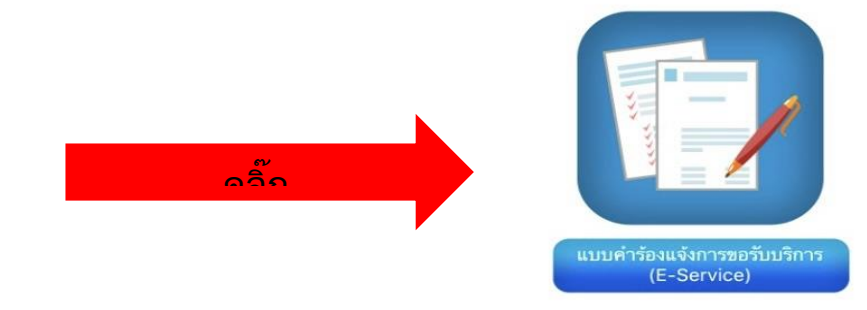

### แบบคำร้องแจ้งการขอรับบริการ (E-Service)

| ๑ ชื่อ-สกล                        | แบบศาร้องแจ้งการขอรับบริการ (E-Service)                                                                                                    |
|-----------------------------------|----------------------------------------------------------------------------------------------------|
|                                   | presidence@genet.com#Budget                                                                                                    |
| . e                               | <ul> <li>ระบุรางเมืองการเสร็จ เป็น</li> </ul>                                                                                                    |
| ๒.อเมลิ                           | องศักรรษรีหารส่วนสำนดสมปอง โทรศัพท์ ₀-⊤µ∞- <sub>7455</sub> กรุณากรอกข่อมูมไห้ครบส่วนชื่อเจน                                                                                                    |
|                                   | da                                                                                                    |
| ๓.ทีอยู่ กรอกร่                   | บ้อมูล                                                                                                    |
|                                   | Saus +                                                                                                    |
| ๔.หมายเลขโทรศัพท์                 | of the approximation of the approximation of the ap |
|                                   | รร้อยๆ *                                                                                                    |
| เพื่อสอบถามเพิ่มเติมและแจ้งผลการ) | er wabs beens                                                                                                    |
| (2010)000                         | หมายเสขใหรศัพท€เหลือสอบกามเพื่อเสียงอางแจ้งเสียงอางส่าเป็นการ⊨+                                                                                                    |
| (ด.เกินหนุน.เว                    | at instances on the                                                                                                    |
|                                   | วันที่ขอวันบริการ +                                                                                                    |
|                                   | trof<br>35/ww/ddidd 🗖                                                                                                    |
|                                   |                                                                                                    |
|                                   | การของรับแล้วการ                                                                                                    |
|                                   | O แล้งเหตร์หรืออาเมนให้ทำเมืองสาวง                                                                                                    |
|                                   | O แจ้งสารุณานัยแนนนายาม สระพาน ระนมน้ำประปา                                                                                                    |

### ๒.๒ เลือกหัวข้อ "ขอรับความช่วยเหลือ"

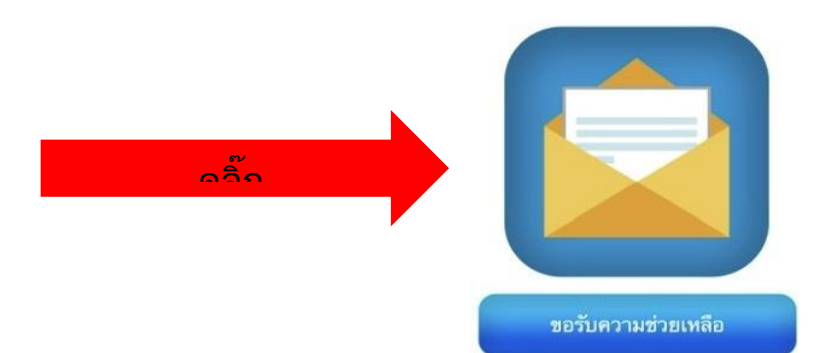

#### แบบคำร้องแจ้งการขอรับบริการ (E-Service)

สายเวลาหลาง

Ceo Boogle

|                                   | แบบศำร้องแจ้งการขอรับบริการ (E-Service)                                           |
|-----------------------------------|-----------------------------------------------------------------------------------|
|                                   | preskinsoggenel.com sludgil                                                       |
|                                   | - sense suffrage vorsamlis voltar                                                 |
| ๑.ชื่อ-สกุล                       | องต่างระบับรรสรรมสายอสมบไอง โทรสัพฟ organizati กรุณากรอกข้อมูลไฟตระสรรษชื่อเจม    |
|                                   | fiz-sıya +                                                                        |
| ษ.อีเมล                           | at las atro petros                                                                |
|                                   | Store *                                                                           |
| ด ที่อย่                          | ef weinsteigts                                                                    |
|                                   | slag +                                                                            |
| (                                 | e se a de a legela                                                                |
| ๔.หมายเลขเทรคพท                   | <ul> <li>หมายเลขโทสต้พท์ (เพื่อสอบถามเพิ่มเติมและแจ้งผลควรสำเนินการ) *</li> </ul> |
|                                   | # In autopolyn                                                                    |
| เพื่อสอบถามเพิ่มเติมและแจ้งผลการ) |                                                                                   |
|                                   | Turi turi                                                                         |
| (ดำเน้นการ                        | sszeszélűddű 🗖                                                                    |
|                                   | การออันเด็การ                                                                     |
|                                   | 🔘 aatuu waantatutan naatina uttaa                                                 |
|                                   | 🔘 แจ้สกระชิตร้องระบบให้สำสองสาวง                                                  |
|                                   | O แจ้งสาวรุณาสอยและ กาม สราคาม ระบบน้ำประปา                                       |
|                                   | O dan                                                                             |
|                                   | พิศัต.ุธตาษที่ ที่ต่องการขอไปปรีการ *                                             |
|                                   | eleasuatesta                                                                      |

and the

Google whether

Gange viets de odevedstas

## ๒.๓ เลือกหัวข้อ "ช่องทางการรับฟังความคิดเห็น"

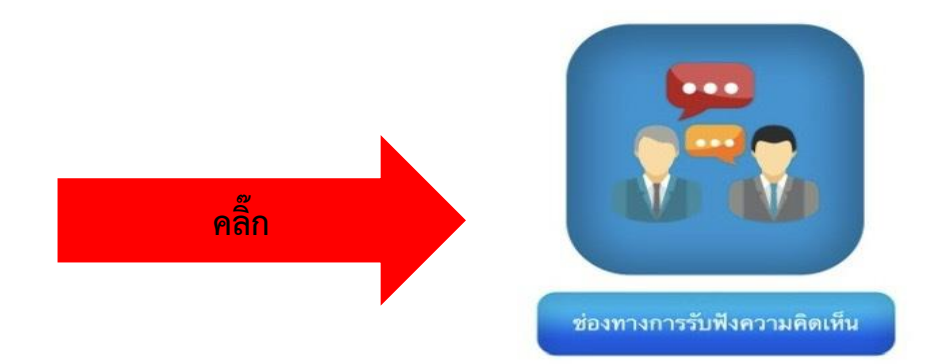

### ช่องทางแสดงความคิดเห็น

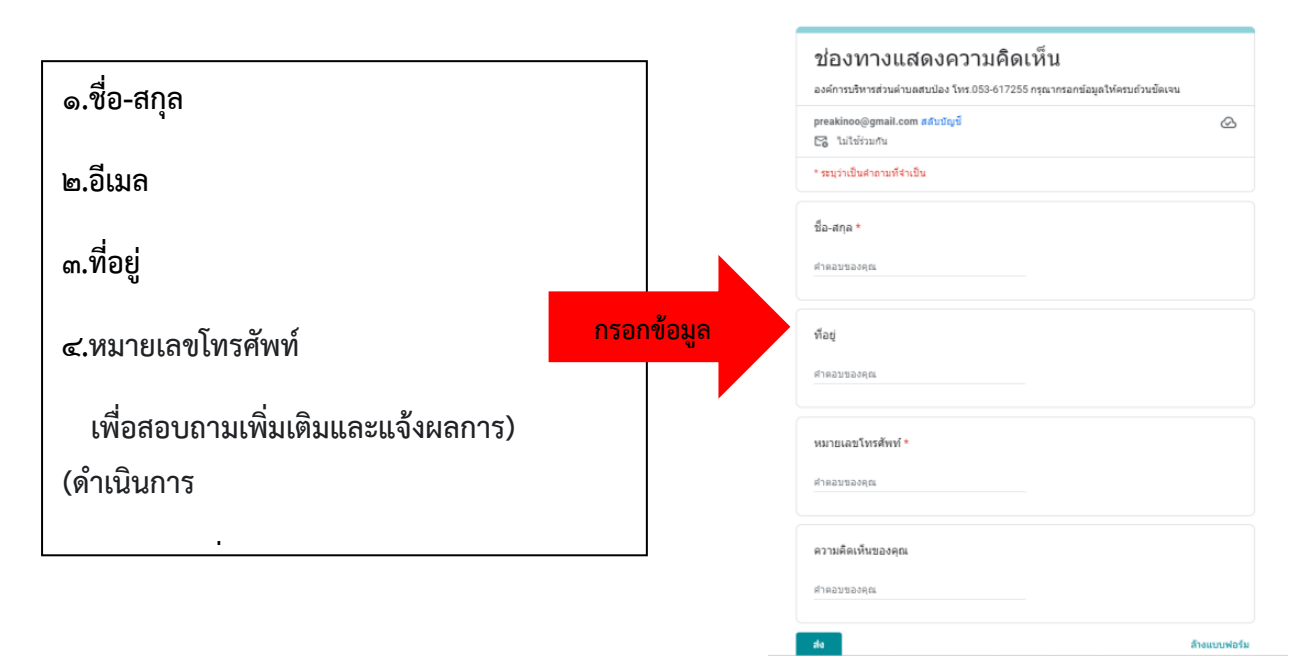

# ๒.๔ เลือกหัวข้อ "ร้องเรียนทุจริต/ประพฤติมิชอบ"

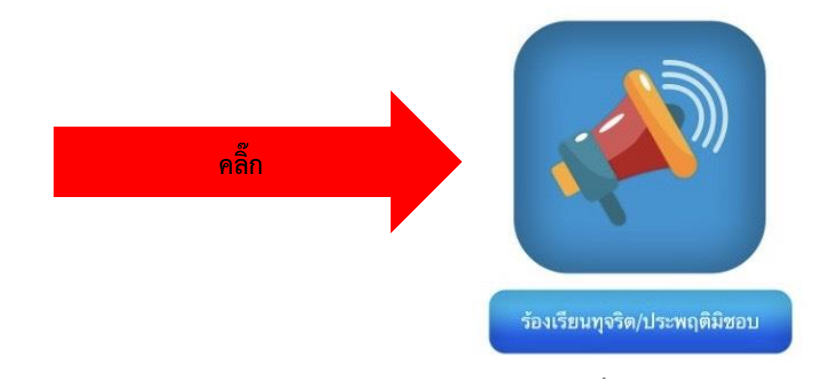

ช่องทางแจ้งเรื่องร้องเรียนการทุจริตและการประพฤติมิชอบ

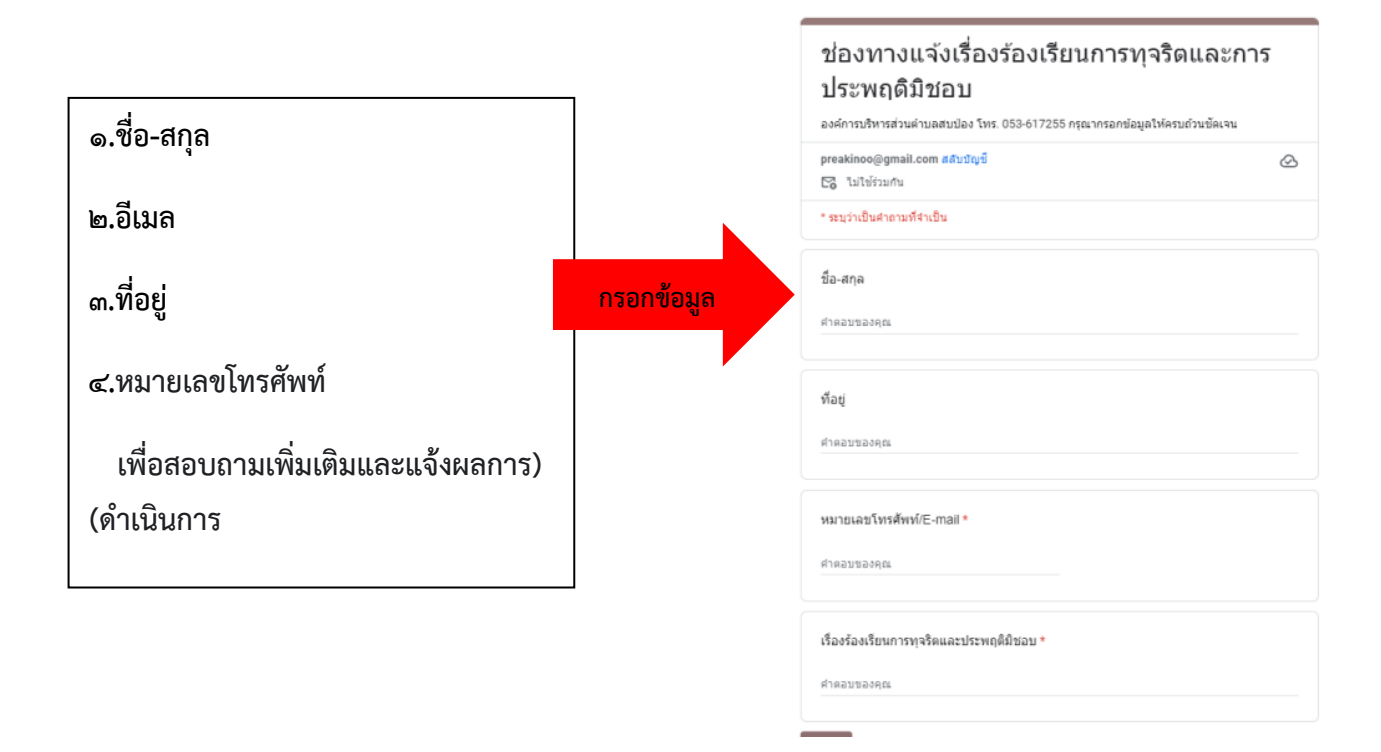